Hei!

SiirryImme mobiili maksamiseen CEEPOS- kassajärjestelmässä.

Voit ladata Ceepos Mobiilimaksu -sovelluksen Android-laitteille Google Play -kaupasta tai Applen laitteille App Storesta. Ceepos Mobiilimaksu vaatii toimiakseen vähintään Android-version 4.4. Applen App Store toimii vain Applen määrittämällä iOS-versiolla.

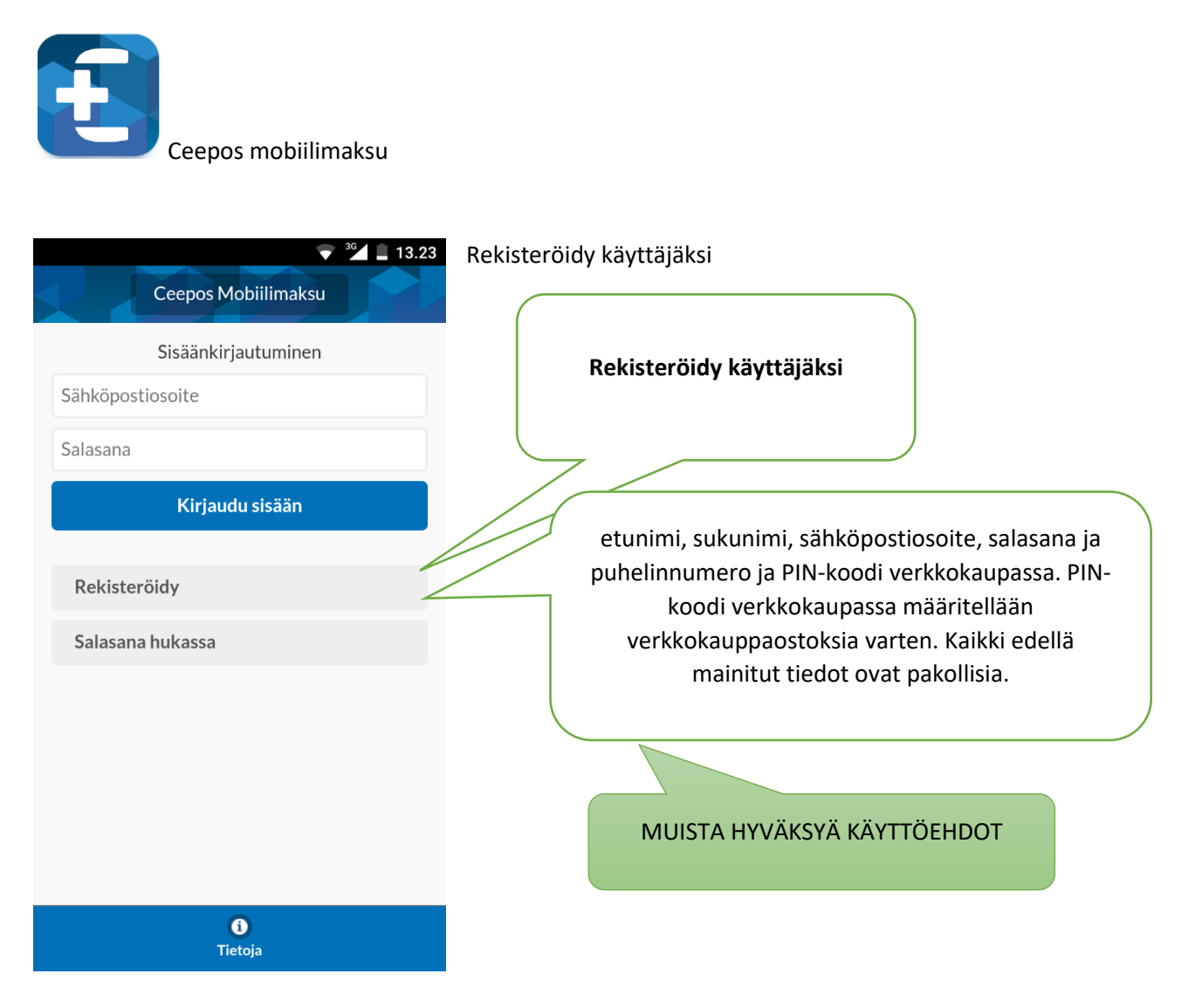

Kun olet tehnyt kaikki edellä valmiiksi ja painanut REKISTERÖIDY- painiketta, saat antamaasi sähköpostiisi tilin vahvistus koodin.

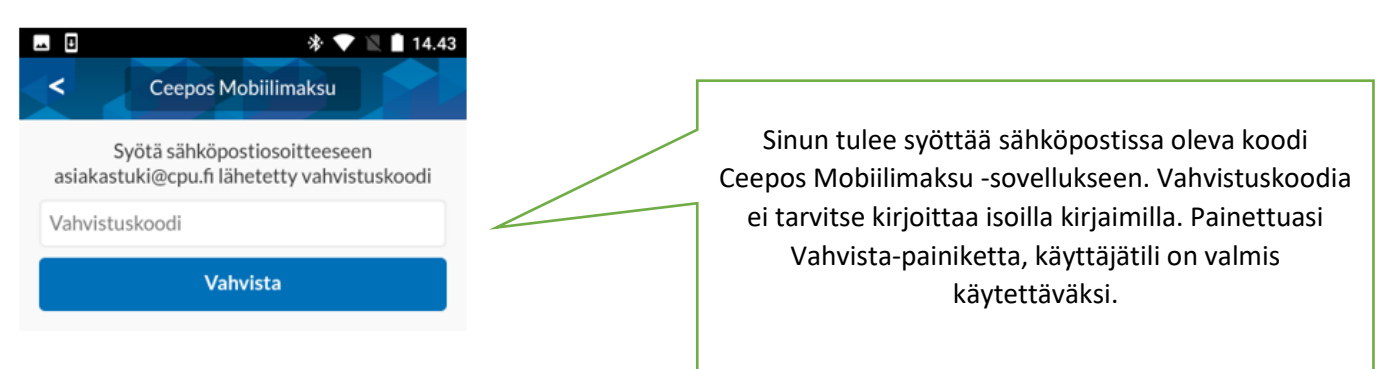

### Sisäänkirjautuminen

Voi käyttää Ceepos Mobiilimaksua vain kirjautumalla sisään sovellukseen.

| <b>⊥</b> □         | 巻 💙 🖹 🗎 14.51       |  |  |
|--------------------|---------------------|--|--|
|                    | Ceepos Mobiilimaksu |  |  |
|                    | Sisäänkirjautuminen |  |  |
| asiakastuki@cpu.fi |                     |  |  |
| •••••              |                     |  |  |
| Kirjaudu sisään    |                     |  |  |
| Rekister           | öidy                |  |  |
| Salasana hukassa   |                     |  |  |

### Palveluntarjoajan tunnuksen syöttäminen

Ennen kuin voit maksaa sovelluksen kautta, sinun tulee lisätä sen palveluntarjoajan tunnus, jonka kassalla halutaan maksaa. Palveluntarjoajan tunnuksen saat Ceepos Mobiilimaksua käyttävältä kassalta. Palveluntarjoajan tunnusta ei tarvitse kirjoittaa isoilla kirjaimilla.

KEURAT30 (Tämä soveltuu KEURUULLA KAIKISSA PISTEISSÄ)

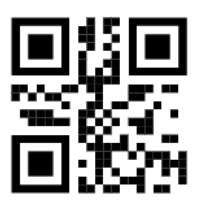

KEURAT35 (Tämä soveltuu MULTIALLA kaikissa pisteissä)

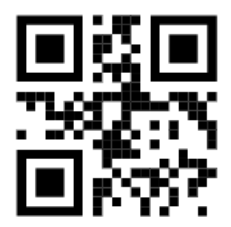

KEURAT40

(Tämä soveltuu PETÄJÄVEDELLÄ Petäjäkodilla ja päiväkodilla)

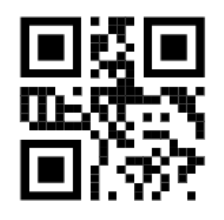

KEURAT41

(Tämä soveltuu PETÄJÄVEDELLÄ KOULUILLA )

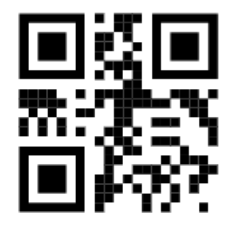

Kun olet syöttänyt palveluntarjoajan tunnuksen, mobiililaitteen näytöllä ilmoitetaan palveluntarjoajan nimi. Jos palveluntarjoaja on oikea, paina *Jatka*.

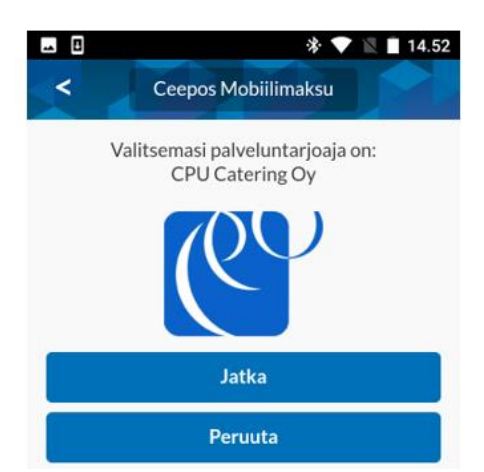

# RAHASALDON LATAUS VERKKOKAUPASSA

Rahasaldon lataamiseen verkkokaupassa tarvitaan mobiilitunnisteen C-alkuista koodia sekä rekisteröitymisessä syötettyä verkkokaupan PIN-koodia. PIN-koodin voi vaihtaa sovelluksen *Käyttäjätiedoista*.

Verkkokaupassa valitaan rahalataustuote, ja riippuen tuotteen määrittelyistä valittavana on kiinteät summat tai haluamansa summan voi syöttää rahalatauksen määräksi itse.

| e.                                  | Mobiilimaksun rahanlataus<br>0,00 € - 20,00 €                                                                      |                                              |          |                                             |
|-------------------------------------|----------------------------------------------------------------------------------------------------|----------------------------------------------|----------|---------------------------------------------|
|                                     | Valitse haluamasi summa valmiista vaihtoehdoista tai syötä<br>Keurusseudun Aterian ja tukipalvelun toimipisteissä. | haluamasi summa. Voit käyttää ladattua rahaa | Lis      | sää ceepos-mobiilista<br>obiilitunnusnumero |
|                                     | Tuotemuunnelmat<br>Valitse                                                                                         |                                              | AI       | kaa C kirjaimella                           |
|                                     | Kortin / mobiilitunnuksen numero .* Syötä kortin / mobiilitunnuksen numero                                         |                                              | Tio      | edot->käyttäjätiedot-><br>uun yläreuna      |
| /                                   | Kortin / mobiilitunnuksen PIN .:                                                                                   |                                              |          | an yarcana                                  |
| Tuotemuunnelmat                     | Syötä kortin / mobiilitunnuksen PIN                                                                                | ۲                                            |          |                                             |
| Valitse                             | Koululaisen etu- ja sukunimi "                                                                                     |                                              |          |                                             |
| Valitse                             |                                                                                                    | ×                                            |          |                                             |
| Mobiilimaksun rahanlataus 20 €      |                                                                                                    |                                              |          |                                             |
| Mobiilimaksun rahanlataus 10 €      | Hinta.                                                                                                    |                                              | <u> </u> |                                             |
| el<br>Mobiilimaksun rabanlataus 5 € | Syota ninta                                                                                                    |                                              |          | Wobiiiin annettu                            |
| Rahanlataus avoin summa             | Lisää ostoskoriin Tarkasta kortin / mobiilitunr                                                                    | uuksen saldo                                 |          | PIN-koodi                                   |
|                                     |                                                                                                    | 0                                            | ppilaaı  | n nimi, jolle lataus                        |
|                                     | Paina lopuksi tuote                                                                                                | te                                           | ehdäär   | n tai oma nimi ios                          |
|                                     | esteckeriisi                                                                                                    |                                              | ataat it | colloci                                     |
|                                     | OSLOSKOFIISI                                                                                                    |                                              |          | 5011051                                     |

Verkkokauppaostos maksetaan normaaliin tapaan joko tililtämaksuna tai maksukortilla.

### TUOTELIPPUJEN LATAUS VERKKOKAUPASSA

Tuotelippujen lataamiseen verkkokaupassa tarvitaan mobiilitunnisteen C-alkuista koodia sekä rekisteröitymisessä syötettyä verkkokaupan PIN-koodia. PIN-koodin voi vaihtaa sovelluksen *Käyttäjätiedoista*.

Verkkokaupassa valitaan haluttu tuotelipputuote, ja riippuen tuotteen määrittelyistä valittavana on joko x kpl tuotelippuja tai käyttäjän valitsema määrä tuotelippuja.

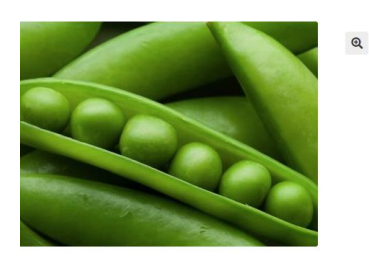

| Välipalaliput Keuruu                                                                                                    | Lisää ceepos-mobiilista     |  |  |
|----------------------------------------------------------------------------------------------------|-----------------------------|--|--|
| 20,00€                                                                                                    | mobiilitunnusnumero         |  |  |
| Voit käyttää tuotelipun Haapamäen yhtenäiskoululla. Huomaa että lippunipussa on 10 kappaletta välipalaan<br>oikeutttavia välipaloja. | Alkaa C kirjaimella         |  |  |
| Kortin / mobiilitunnuksen numero."                                                                                                   | Tiedot->käyttäjätiedot->    |  |  |
| Syötä kortin / mobililitunnuksen numero                                                                                              | sivun yläreuna              |  |  |
| Kortin / mobiilitunnuksen PIN .* Syötä kortin / mobiilitunnuksen PIN Koululaisen etu- ia sukunimi *                                  |                             |  |  |
|                                                                                                    | Mobiiliin annettu PIN-koodi |  |  |
| Lisää ostoskoriin Tarkasta kortin / mobiilitunnuksen saldo                                                                           |                             |  |  |
| oppilaan nimi, jolle<br>jos lataat itsellesi                                                                                         | lataus tehdään tai oma nimi |  |  |

# KORTTIMAKSUN KÄYTTÖÖNOTTO SOVELLUKSESSA

Kun korttimaksaminen aktivoidaan sovelluksessa, siirrytään ensin palveluntarjoajan etusivulle ja valitaan kohta Näytä maksutavat.

| CPU Caterir                               | ng Oy                  |   |
|-------------------------------------------|------------------------|---|
| CPU Caterin<br>Puh. 010 841<br>noreply@ct | ng Oy<br>9000<br>pu.fi | 0 |
| Näytä tunn                                | iste                   |   |
| Näytä maksu                               | ıtavat                 |   |
| Poista palvelur                           | itarjoaja              |   |
|                                           |                        |   |
|                                           |                        |   |

| Sen jälke | en valitse                   | Lisää mak          | sukortti.     | Valitse korttityyppi.                                                                         |
|-----------|------------------------------|--------------------|---------------|-----------------------------------------------------------------------------------------------|
| ≅ 0<br><  | Maks                         | \$ 전 반.,<br>utavat | 1 85% 🖬 10.52 | Verifone                                                                                      |
| Ladatt    | u raha<br>Oletus<br>Lisāā ma | iksukortti         |               | CPO test (cpu-test)<br>Kortti tallennetaan, mutta sitä ei veloiteta.<br>Kortti (Credit/Debit) |
| Roti      | O<br>Tiedot                  | E<br>Kuitit        | ⊗<br>Ulos     | Peruuta                                                                                       |

Syötä kortin tiedot eli kortin numero, voimassaoloaika ja CVC-tunnus lomakkeelle ja paina sen jälkeen *Tallenna kortti*.

| Kortti tallennetaan, mutta sitä ei veloiteta.<br>Ole hyvä ja syötä kortin tiedot. |  |  |
|-----------------------------------------------------------------------------------|--|--|
| Kortin numero:                                                                    |  |  |
| 400000000001000                                                                   |  |  |
| Voimassaolo:                                                                      |  |  |
| 123                                                                               |  |  |
| Tallenna kortti                                                                   |  |  |

Tämän jälkeen sovellus kysyy vielä korttiin liittyvät laskutusosoitetiedot. Ne ovat pakolliset korttimaksujen suorittamiseksi, vaikka mitään laskuja ei lähetetäkään. Lopuksi *Tallenna*.

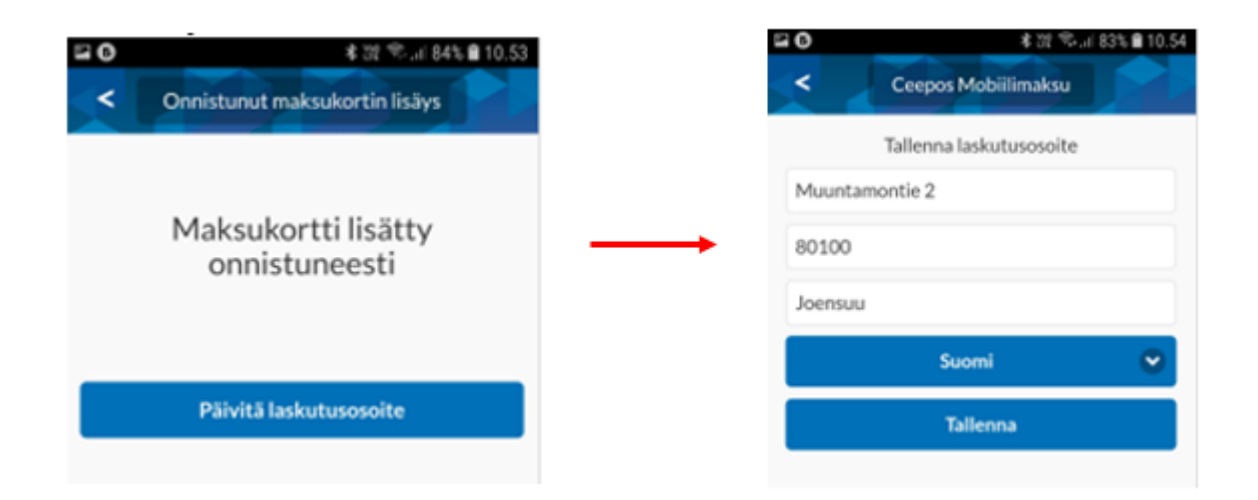

Lopuksi ota korttimaksutapa käyttöön painamalla "Aseta oletus". Vain yksi maksutapa (ladattu raha tai kortti) voi olla kerrallaan valittuna/käytössä. Korttimaksun voi suojata omalla PIN-koodilla painamalla "Lisää PIN", mutta tämä ei ole pakollista.

Kun maksat asioinnistasi valitse aina valikosta tuoteet, jotka tarvitset.

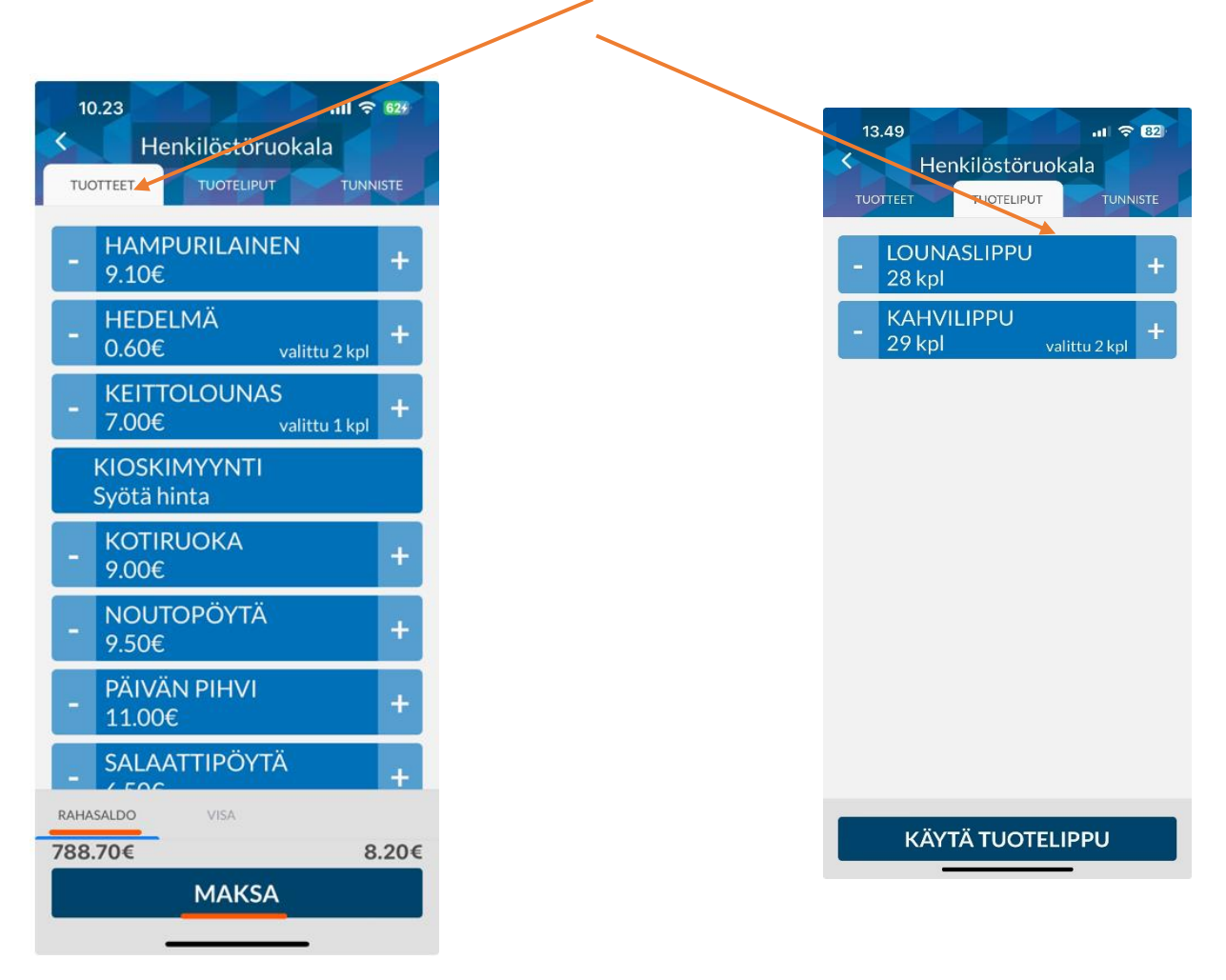

Sovellus varmistaa valintasi, vastaa Hyväksy maksu. Tai käytä tuotelippu

| Vahvistus                          |                  |  |
|------------------------------------|------------------|--|
| Kortiltasi 400000******<br>0.70 €. | 1000 veloitetaan |  |
| PERUUTA                            | HYVÄKSY MAKSU    |  |

Maksusta tulee hetken kuluttua näytölle kuitti samaan tapaan kuin muidenkin maksutapojen käytössä. Kuitti voidaan näyttää valvojalle tmv. henkilölle tarvittaessa, ja se voidaan kuitata näytetyksi painamalla sormea *Maksettu* -otsakkeen päällä n. 2 s. ja hyväksyä sitten ilmoitus *Merkitse näytetyksi*.

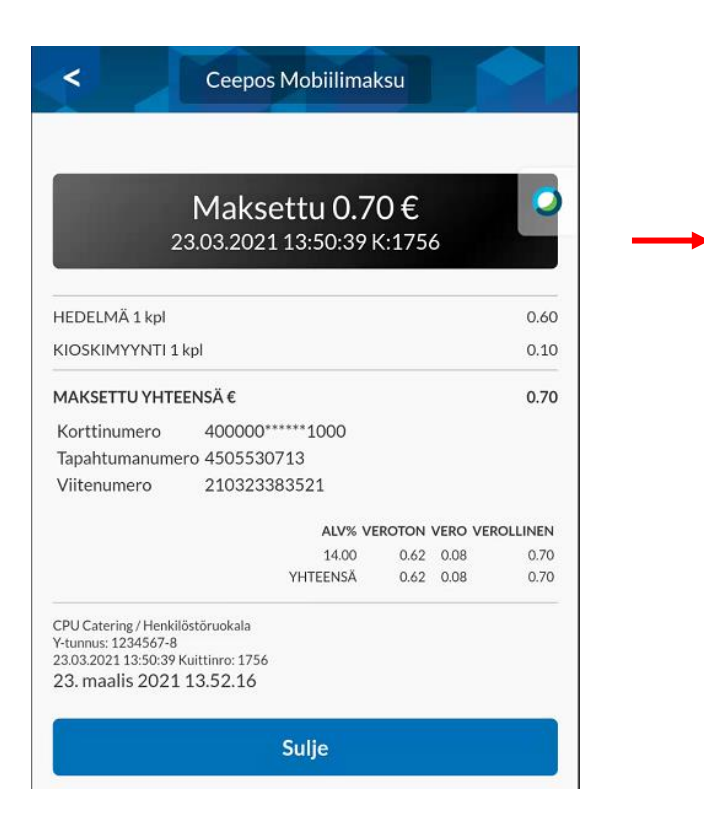

Maksusta tulostuu vahvistuskuitti sovellukseen syöttämääsi sähköpostiosoitteeseen.

## Maksujen valvonta

Mikäli asiakas on maksanut ostamansa tuotteet etukäteen Ceepos Mobiilimaksulla, asiakas näyttää asioidessaan maksukuitin Ceepos Mobiilimaksu -sovelluksesta. Kuitin lopussa näkyvät reaaliaikaiset päivämäärä ja kellonaika. Lisäksi kuitin alussa olevan laatikon väri vaihtuu satunnaisesti. Näiden perusteella nähdään, että tuotteet on maksettu Ceepos Mobiilimaksu -sovelluksella. Kiitos kärsivällisyydestäsi!

Tervetuloa ruokailemaan!